## Install Chrome on Windows

- 1. Download the installation file.
- 2. If prompted, click Run or Save.
- 3. If you chose Save, double-click the download to start installing.
- 4. Start Chrome:

Windows 7: A Chrome window opens once everything is done. Windows 8 & 8.1: A welcome dialog appears. Click Next to select your default browser.

Windows 10: A Chrome window opens after everything is done. You can make Chrome your default browser.

If you've used a different browser, like Internet Explorer or Safari, you can import your settings into Chrome.

## Install Chrome on Mac

- 1. Download the installation file.
- 2. Open the file called "googlechrome.dmg."
- 3. In the window that opens, find Chrome
- 4. Drag Chrome to the Applications folder.
  - You might be asked to enter the admin password. If you don't know the admin password, drag Chrome to a place on your computer where you can make edits, like your desktop.
- 5. Open Chrome.
- 6. Open Finder.
- 7. In the sidebar, to the right of Google Chrome, click Eject  $\triangleq$  .

## Get Google Chrome On Android

Download Chrome for Android phones and tablets.

Chrome is available on phones and tablets running Android 4.4+ (KitKat).

- 1. On your Android phone or tablet, go to Chrome on Google Play.
- 2. Tap Install.
- 3. Tap Accept.
- 4. To start browsing, go to the Home or All Apps page. Tap the Chrome app 📀 .
- 5.

## Get Google Chrome On iPhone & iPad

Download Chrome for iPhones and iPads.

Chrome is available for:

iPad, iPhone, and iPod Touch iOS 10 or later All languages supported by the App Store

- 1. On your iPhone or iPad, go to Chrome on the App Store.
- 2. Tap Get.
- 3. Tap Install.
- 4. Enter your Apple ID Password and tap OK.
- 5. To start browsing, go to your homescreen. Tap the Chrome app  $\bigcirc$ .